## Part4. 動画アップロード

## 動画配信のサイトイメージ

動画のファイルを携帯用に変換する作業を行います。 まずは、変換作業および変換先へのリンク設定を行います。

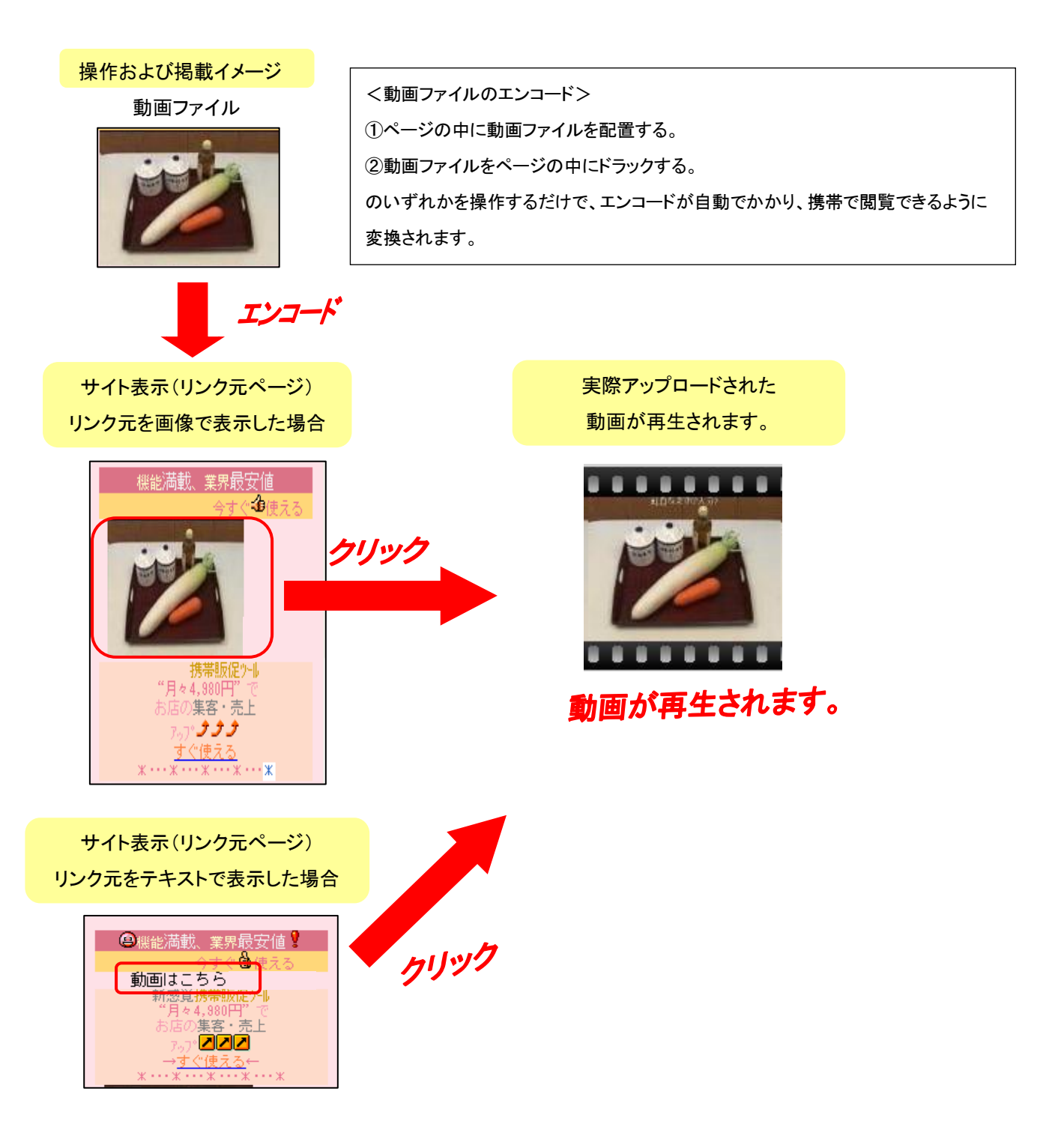

## 動画配信のエンコード(変換)処理およびリンク元ページ作成

実際の動画を携帯用に変換を行い、あわせてリンク元ページを作成します。

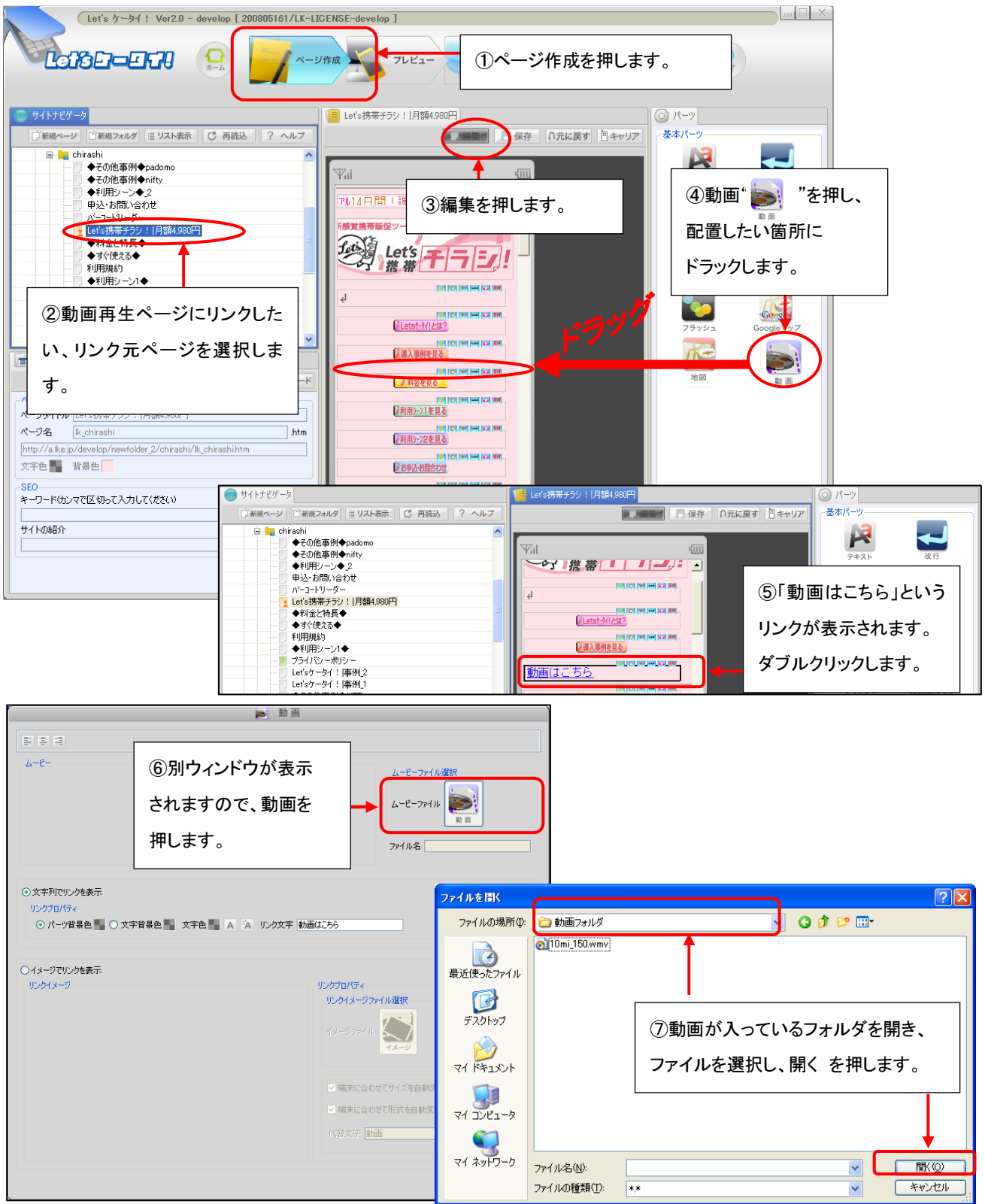

| ま ま ま                                                                          | <ul> <li>⑧ファイル名と、内容の</li> <li>一部が表示されます。</li> <li>※この時点では、まだ</li> <li>エンコードは完了して</li> <li>おりません。</li> </ul> |
|--------------------------------------------------------------------------------|----------------------------------------------------------------------------------------------------|
| 0-1メージでリングは表示<br>リングオメージ<br>(9)リンク元の表示をテキストまたは<br>イメージ(画像)で設定します。<br>() (*)・20 |                                                                                                    |

## テキストの場合く動画のリンク元を文字で表示したい場合>

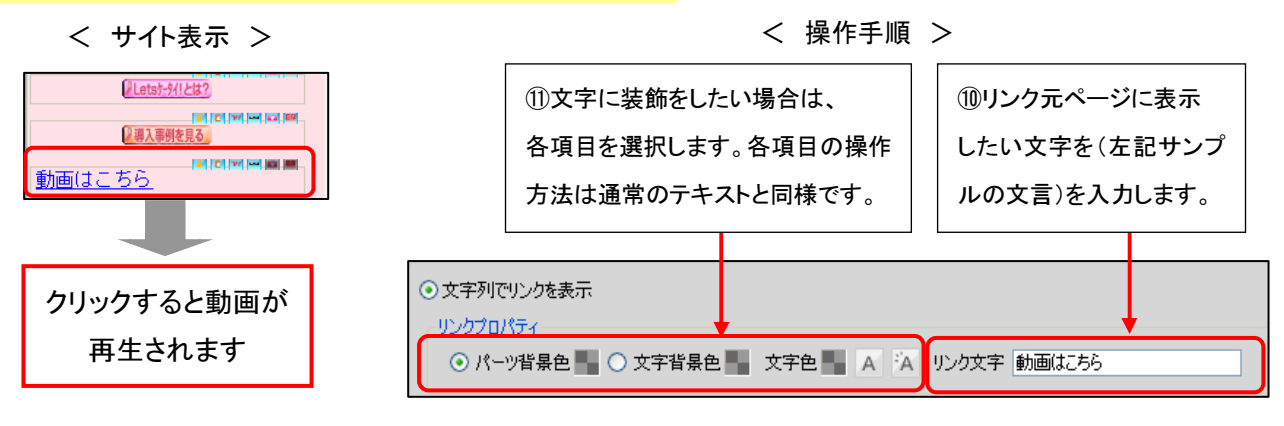

| イメージの場合く動画のリン    | ク元を画像で表示したい場合>                                                                                      |                                                                                                    |
|------------------|----------------------------------------------------------------------------------------------------|----------------------------------------------------------------------------------------------------|
| < サイト表示 >        | < 操作手順 >                                                                                            | ①イメージを押し、リンク元ページに表示したい画像を(左記サンプルのよう                                                                                                    |
|                  | <ul> <li>● イメージでリングを表示<br/>リンクイメージ</li> <li>① イメージでリンク<br/>をクリックします。</li> </ul>                     | な画像)を入力します。<br>リンクブロパティ<br>リンクブス・ジファイルメーア<br>を表示<br>イメージファイル<br>イメージファイル                                                                                                    |
| クリックすると動画が再生されます | <ul> <li>①容量などで画像が表示され</li> <li>場合の代替文字を入力します</li> <li>ファイル種別(jpe) サイズ(129+97px) 容量(5KB)</li> </ul> | <ul> <li>・</li> <li>・</li></ul> |

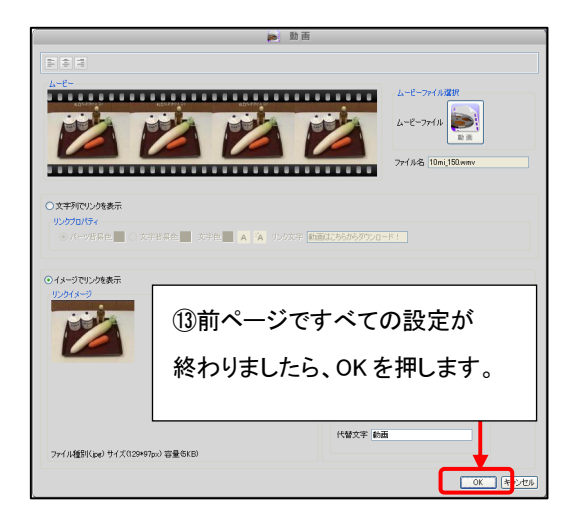

| 動画変換確認 🛛 🕅        |                              |
|-------------------|------------------------------|
| 動画を変換しますがよろしいですか? | ⑭エンコード(変換)が始まる、メッセージが表示されます。 |
|                   | エンコードたして問題なければ 「けいいた畑」て下さい   |
|                   | エンコードをして问題ないればな、「ない」を押して下ろい。 |

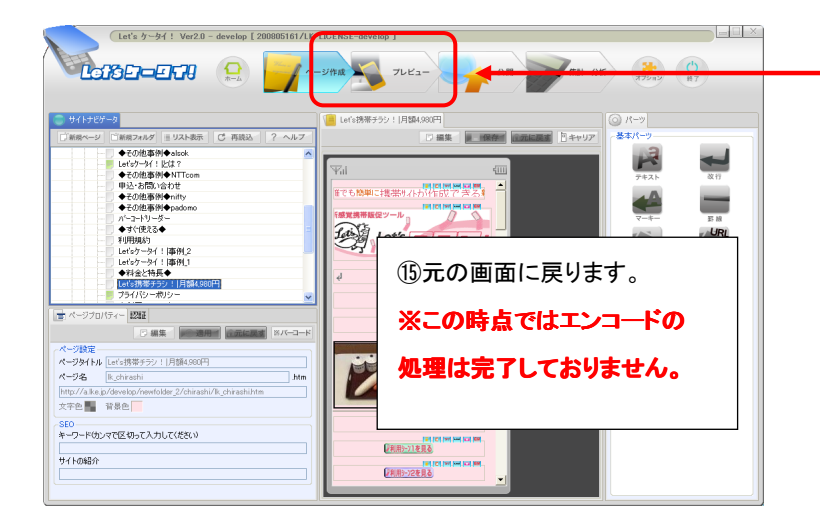

⑩エンコードの完了状態の確認をするため、 プレビューを押します。(次頁へ続きます)

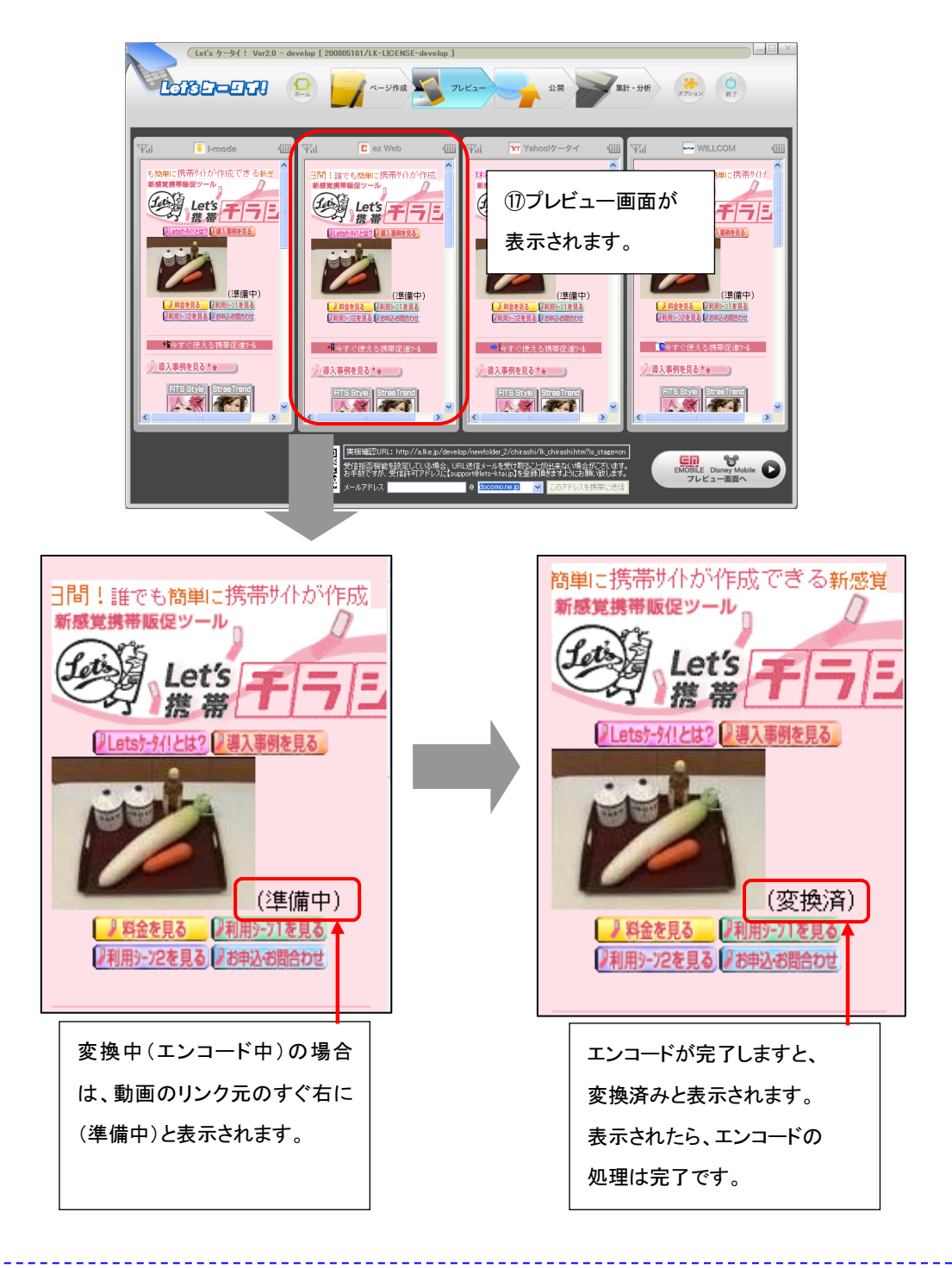

 上記の「準備中」・「変換済み」は、実際のサイトには表示されませんので、ご安心ください。
 動画の公開終了を行う場合は「公開終了処理」作業を必ず行ってください。操作方法は、P12参照。
 ※ページの中の部品を削除しただけでは、ファイルの容量に含まれてしまうため、必ずオプションにて 公開終了処理を行ってください。